附件:

## 红山学院重修报名操作指南

## 一、"跟班重修"和"单开班重修"报名方法

登录"正方教务管理系统"后选择"网上选课"一"重修选课"。

|        | <u> 利京計録大な</u> にして 教务管理系统 Hongshan College of Nanjing University of Finances and Economics |
|--------|--------------------------------------------------------------------------------------------|
| 返回首页   | 网上选课 ▼ 済 动报名 ▼ 教学质量评价 ▼ 信息维护 ▼ 信息查询 ▼ 毕业论文 ▼ 就业信息 ▼ 公用信息 ▼                                 |
| 🏠 当前位置 | - 重修重修选课                                                                                   |
|        |                                                                                            |
| 注:如    | <mark>果点击选课按钮无反映或不能弹出新窗口,请按住"CTRL"罐点击再试!</mark> 跟班重修选课 单开班重修选课 自学重修 体育项目重修报名               |
|        |                                                                                            |
|        | 自学重修-报名结果 跟班(单开班)重修-选课结果                                                                   |
|        |                                                                                            |
| -      |                                                                                            |
|        |                                                                                            |
|        |                                                                                            |

点击课程下拉列表框,选择需要重修的课程,根据课程情况选择"跟班重修选课"或"单开班重修选课"。注意:报名前请先查看学校 开设的单开班重修课程,如果该课程已有单开班,请点击"单开班重修选课"进行报名,不要选"跟班重修选课"中的教学班。 点击"跟班重修选课"或"单开班重修选课"按钮后,会弹出新页面,内容为该课程目前学期的教学班情况(注:如果点击选课按钮无反映 或不能弹出新窗口,请按住"CTRL"键点击再试),请根据自身情况进行选择,点击"选定"按钮。

| 0101570  网络营销与客户关系管理  学分3.0                                                                                                    | 网 x □ 南京财经大学红山学院教务 x 😵 正方教务管理系统 x +                                                                                       |
|----------------------------------------------------------------------------------------------------|----------------------------------------------------------------------------------------------------|
| 0200010  管理学原理  学分3.0<br>0400010  会计学  学分3.0                                                                                                    | .14/xs_main.aspx?xh=2220151699# ④ ② △ 360搜索                                                                               |
| 基础云计<br>● 0400230  财务管理  学分3.0<br>0502060  全融学  学分3.0                                                                                                    | 末监考安排 🕒 南京财经大学 🎸 腾讯问卷 🥚 突用工具 - 🔀 伙伴云表格 🕑 搞笑视频-搜 🛐 喜马拉雅FM 🕒 专业抽检-南 🕒 红山学院201 🞇 百度经验 🕒 全国大学英语 📄 Excel学习 🚥 宣家家居官网 🗈 镇江市高层次 🗾 |
| 金融学<br>060001A  计量经济学  学分3.0<br>计量经济学<br>060002A  统计学  学分3.0                                                                                                    | 名称 教务管理系统 and Economics                                                                                                   |
| 070005B  微观经济学  学分3.0<br>微观经济学                                                                                                    | 教学质量评价 ▼ 信息查询 ▼ 停业论文 ▼ 就业信息 ▼ 公用信息 ▼                                                                                      |
|                                                                                                    | □,请按住"CTRL"键点击再试! 跟班重修选课 单开班重修选课 自学重修 体育项目重修报名 ка结果 跟班(单开班)重修-选课结果                                                        |
| 大子央语综合1<br>12002201 微視分Ⅲ(上)  学分4.0<br>(微积分Ⅲ(上)<br>15000201 思想道德修养与法律基础  学分3.0<br>1500040  马克思主义基本原理  学分3.0<br>2100038  数据库管理系统应用  学分4.0<br>数据库管理系统应用<br>300002A  线性代数  学分4.0<br>线性代数<br>3000080  大学语文  学分3.0 | 退法                                                                                                    |

| 顺师姓名 | 教学班/开课学院    | 周学时 | 考核 | 上课时间                            | 上课地点          | 校区    | 备注 | 授课方式 | 是否短学期 | 容重(人数) | 教材名称 | 本专业已选人数 | 所有已选人数 | 选择情况 |
|------|-------------|-----|----|---------------------------------|---------------|-------|----|------|-------|--------|------|---------|--------|------|
| 吉雨婷  | 2017级/金融税收系 | 4   | 考试 | 周日第7,8节{第6-13周};周日第5,6节{第6-13周} | 福C-401;福C-401 | 福建路校区 |    |      |       |        |      | 1       | 1      | 0    |

如果选课成功,系统会提示"保存成功",如果有跨校区、时间冲突等原因,系统也会给出提示,请改选其它教学班。

| 来目 | 目网页的消息 | × |
|----|--------|---|
|    | 保存成功!  |   |
|    | 确定     |   |

## 选课成功后,"重修(单开班)重修-选课结果"中就会显示目前已成功报名的课程和教学班开课情况。

| 利まれなたまし<br>Hongeham College of Naming University of Finance         | 欢迎您: 马劲齐同字                     |                 |                    |        |                                 |               |
|---------------------------------------------------------------------|--------------------------------|-----------------|--------------------|--------|---------------------------------|---------------|
| 返回首页 网上选课 - 活动报名 -                                                  | 教学质量评价 ▼ 信息维护 ▼ 信息             | 查询 <b>*</b> 毕业论 | 文 ▼ 就业信息 ▼         | 公用信息 👻 |                                 |               |
| ♪当前位置 重修选课                                                          |                                |                 |                    |        |                                 |               |
| 0502060  金融学  学分3.0<br>注:如果点击选课按钮无反映或不能弹出新了<br>自学重修-报名结果 跟班(单开班)重修- | 窗口,请按住"CTRL"罐点击再试! 跟班重<br>送课结果 | 修选课             | 单开班重修选课            | 自学重修   | 体育项目重修报名                        |               |
| 送课课号 法                                                              |                                | 课程名称            | 教师职工号              | 教师姓名   | 上课时间                            | 上课地点          |
| (2017-2018-1)-0502060-82201                                         | 70009-2                        | 金融学             | 8220170009         | 吉雨婷    | 周日第7,8节{第6-13周};周日第5,6节{第6-13周} | 福C-401;福C-401 |
|                                                                     |                                |                 | A concentration of | 1      |                                 | 遇 选           |

如果想退选,可勾选该课程前方的复选框,点击"退选"按钮即可。

## 二、自学重修考试报名方法。

点击课程下拉列表框选择需要重修的课程,点击"自学重修"按钮。

报名成功后,可以在"自学重修-报名结果"中查询查询到报名自学重修考试的课程情况。如果想退选,可勾选该课程前方的复选框, 点击"退选"按钮即可。

| Institution on the on testing of the testing of the testing of the testing of the testing of the testing of the testing of the testing of the testing of the testing of the testing of the testing of the testing of the testing of the testing of testing of |                                                                                                    |            |               |                 |       |         |     |       |  |  |  |  |  |
|----------------------------------------------------------------------------------------------------|----------------------------------------------------------------------------------------------------|------------|---------------|-----------------|-------|---------|-----|-------|--|--|--|--|--|
| 返回首页                                                                                                    | 网上选课 ▼ 活动报名 ▼                                                                                                    | 教学质量评价 ▼ 信 | 信息维护 ▼ 信息查询 ▼ | 毕业论文 - 就业信息 - 公 | 用信息 ▼ |         |     |       |  |  |  |  |  |
| 🏠 当前位置                                                                                                    | ▶ 当前位置 重修选课                                                                                                    |            |               |                 |       |         |     |       |  |  |  |  |  |
| 0200010<br>注: 如                                                                                                    | 0200010  管理学原理  学分3.0       ✓         注: 如果点击选课技钮无反映或不能弹出新窗口,请按住"CTRL"键点击再试!       跟班重修选课       单开班重修选课       自学重修       体育项目重修报名 |            |               |                 |       |         |     |       |  |  |  |  |  |
| 自学重                                                                                                    | 自 <b>学重修-报名结果</b> 跟班(单开班)重修-这课结果                                                                                                  |            |               |                 |       |         |     |       |  |  |  |  |  |
|                                                                                                    | 学年                                                                                                    | 学期         | 课程代码          | 课程名称            | 已报名人数 | 报名状态    | 学分  | 是否已缴费 |  |  |  |  |  |
|                                                                                                    | 2017-2018                                                                                                    | 1          | 0200010       | 管理学原理           | 1     | 已申请重修报名 | 3.0 |       |  |  |  |  |  |
|                                                                                                    | 退选                                                                                                    |            |               |                 |       |         |     |       |  |  |  |  |  |
|                                                                                                    |                                                                                                    |            |               |                 |       |         |     |       |  |  |  |  |  |